# **Comité des Yvelines**

#### AG – pour les clubs (Visio et Votes)

par Fabien ROYER

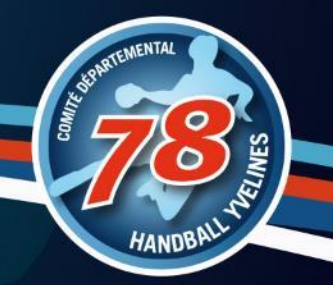

## **Contenu - Attention**

#### Comment se connecter à la conférence

La visio conférence est limitée à 250 personnes environ, vous pouvez transférer l'invitation à d'autres membres de votre club en essayant de ne pas être plus de 4 à 5 personnes maximum

Vous pouvez vous réunir (en respectant les règles du gouvernement) pour suivre la conférence d'un même endroit

Pas besoin de vous identifier avec le compte club. En tant qu'invité cela fonctionne très bien.

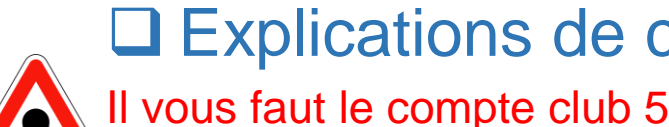

#### Explications de comment voter

Il vous faut le compte club 5878<club>@ffhandball.net et son mot de passe pour pouvoir voter

## Visio conférence

Utilisation de Teams sur Office 365

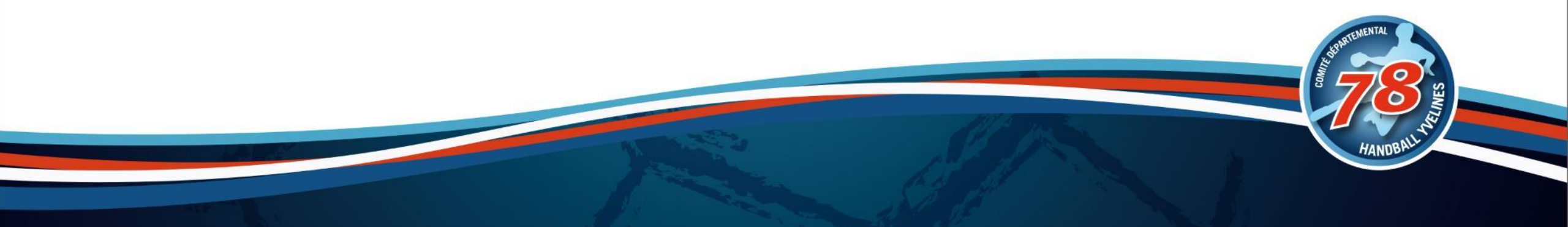

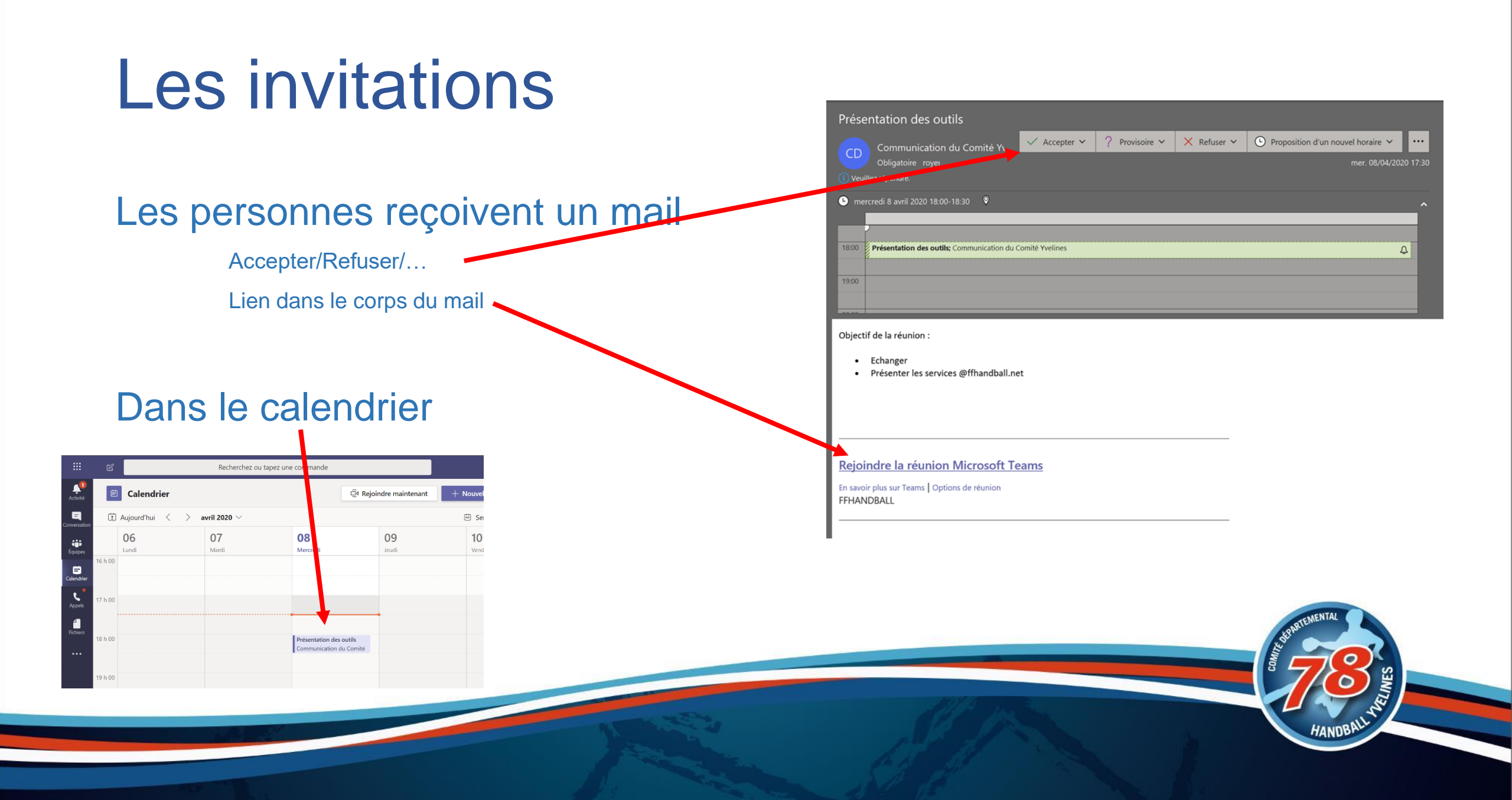

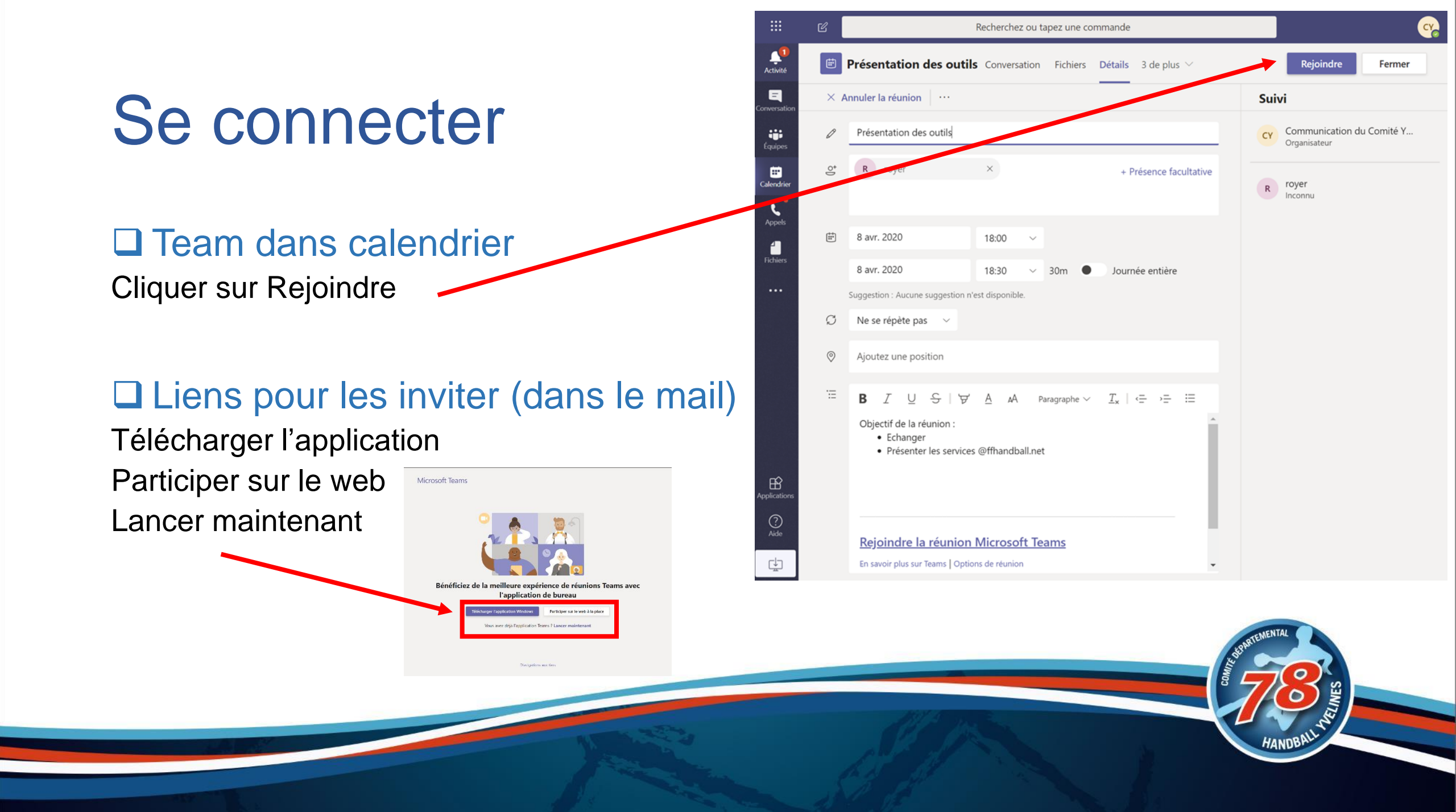

### Une fois dans la réunion

Ecran partagé en 4 pour la caméra (4 derniers qui ont parlé) -

<u>n</u>

Sauf pour la version online (uniquement 1 personne)

Discussion dans le cadre de la réunion

Liste des participants

Partager son écran

Désactiver Micro

Préférez l'application plutôt que la version Web C'est plus confortable

### Déroulement de la réunion

Pour le moment 4 personnes en video (les 4 derniers ayant parlé)

D'ici fin avril 2020, 9 vidéos simultanées

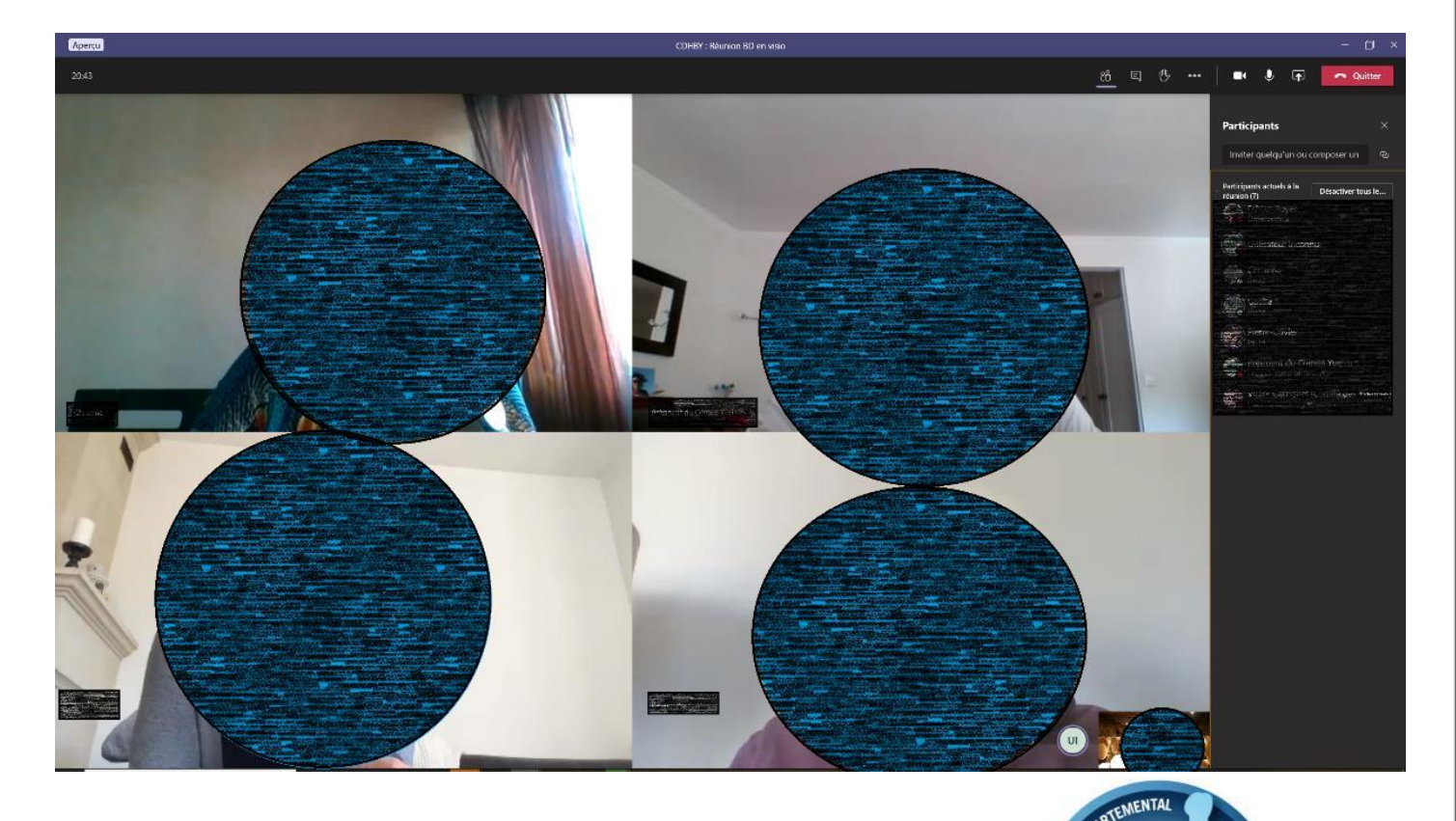

### Bonnes pratiques en visio

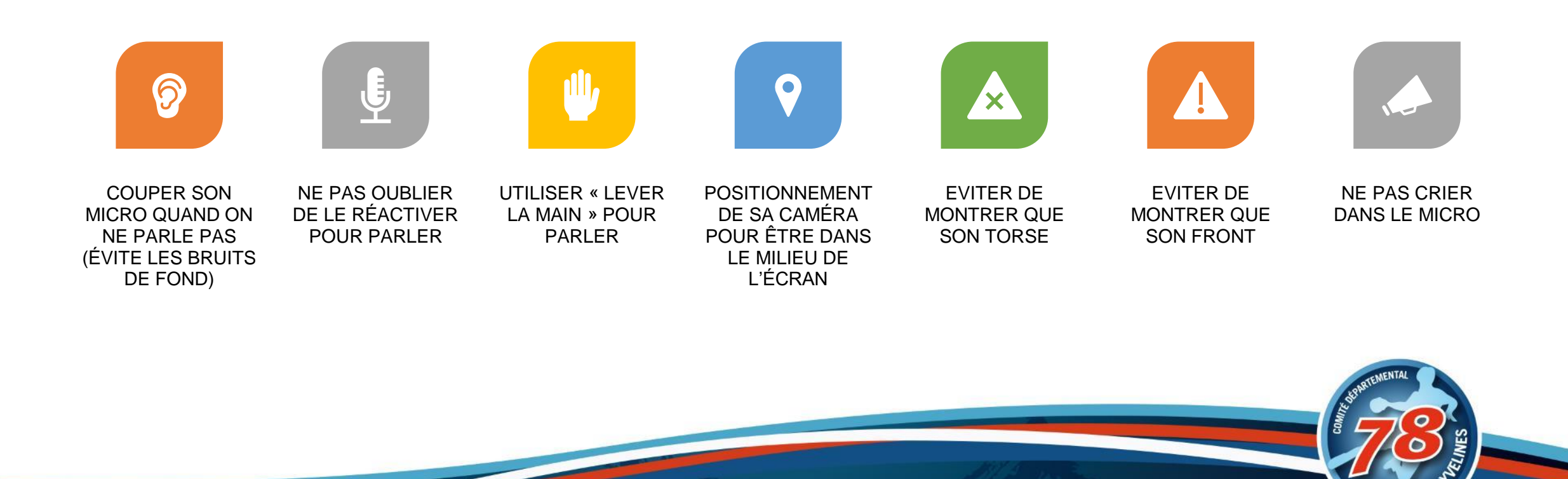

## Votes

Utilisation de FORMS sur Office 365

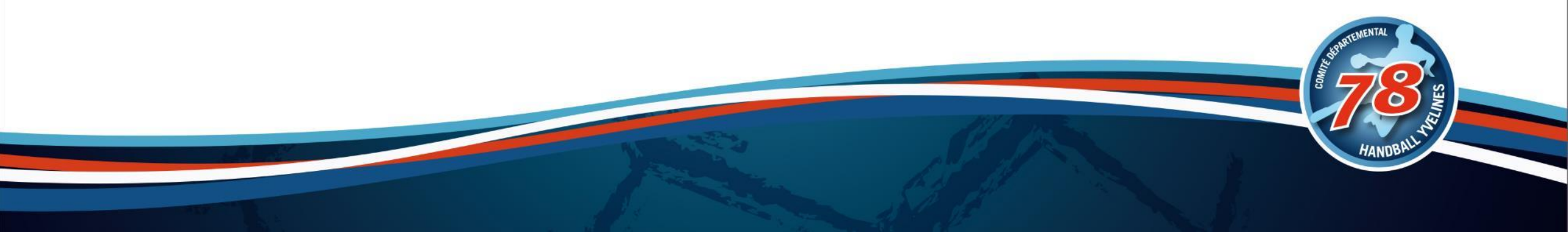

### Lien de vote

Lors du vote en AG, un lien vous sera partagé dans la conversation de la visio conférence :

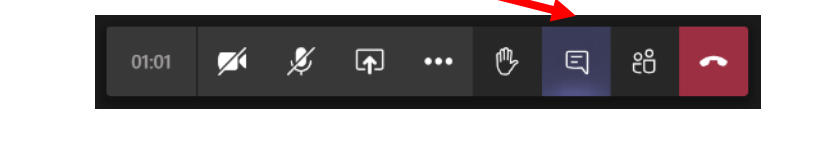

#### Un volet conversation s'ouvre a droite -

□ Cliquez pour ouvrir le formulaire (vous pouvez tester) : <u>https://forms.office.com/Pages/ResponsePage.aspx?id=cgZSITE4IUKHG45778TfysFh43HLb</u> SVPuPz5qlvBG1pUN04zMkxDUVRWRE1NUU02QjdJVzBZWkZENS4u Conversation de la réunion 🛛 🗡

E Fabien Royer a rejoint la réunion.

16:43 https://forms.office.com/Pages/ ResponsePage.aspx? id=cgZSITE4IUkHG45778TfysFh 43HLbSVPuP25qlvBG1pUN04z MkxDUVRWRE1NUU02QjdJVzB ZWkZENS4u

Afficher moins d'éléments

Saisissez un message

! 2 ... ...

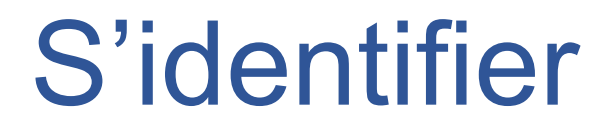

#### Si vous n'êtes pas déjà identifié avec le compte club, vous devez vous identifier 5878<club>@ffhandball.net

| Microsoft                            | Microsoft                    | Microsoft                                                                           |
|--------------------------------------|------------------------------|-------------------------------------------------------------------------------------|
| Se connecter                         | ← 5878000.com@ffhandball.net | 5878000.com@ffhandball.net                                                          |
| E-mail ou téléphone                  | Entrez le mot de passe       | Rester connecté ?                                                                   |
| Votre compte n'est pas accessible ?  | Mot de passe                 | Cela vous permet de réduire le nombre de fois où vous êtes invité à vous connecter. |
| Connexion avec une clé de sécurité ⑦ | J'ai oublié mon mot de passe | Ne plus afficher ce message                                                         |
| Suivant                              | Se connecter                 | Non <u>Oui</u>                                                                      |
|                                      |                              | ARTEMENTAL                                                                          |

### Votez

#### Prononcez-vous sur chacune des questions

Il peut y'avoir 1 ou plusieurs questions suivant le vote

#### Une fois répondu, cliquer sur « Envoyez »

1 seule réponse possible par club

|    | ~                                                                                                    |       |
|----|----------------------------------------------------------------------------------------------------|-------|
|    | AG 78 - Vote COC pour saison 2020-                                                                                                    |       |
| 1  | 2021                                                                                                    |       |
| 24 |                                                                                                    |       |
| 1  | Lois de l'assemblee generale du comite 76, les voeux de la commission d'organisation des competitions vous ont<br>été présentés pour la saison 2020-2021.                          | N     |
| -  | Exprimez vous si vous êtes pour ou contre les propositions                                                                                                    |       |
|    |                                                                                                    |       |
| 1  | Banjour Communication du Comité. Lorsque vous enverrez ce formulaire, son propriétaire pourra voir votre nom et votre<br>adrosse de courrier.                                      |       |
|    | * Obligataire                                                                                                    | Y     |
|    | 1. Proposition de reforte championnat *                                                                                                    | 1     |
|    | ⊖ Four                                                                                                    | Y     |
|    | 🔘 Contre                                                                                                    | 1     |
|    | C Abstention                                                                                                    | 2     |
|    |                                                                                                    |       |
|    | 2. Changement article des règlements des compétitions *                                                                                                    | 200   |
|    | O Pour                                                                                                    |       |
|    | Abstention                                                                                                    | 1     |
|    |                                                                                                    |       |
|    | 3*                                                                                                    | 1     |
|    | O Four                                                                                                    |       |
|    | O Contre                                                                                                    |       |
|    | Abstention                                                                                                    | 16.00 |
|    |                                                                                                    |       |
|    | Envoyer                                                                                                    |       |
|    |                                                                                                    |       |
|    |                                                                                                    |       |
|    | ce centenu s effe creo par le propriétaire du formulaire. Les connèes que vous soumetter senent enveyrer su propriétaire du formulaire. Ne<br>communique jameis votre mot de passe |       |
|    | rever macrosoft i come i comidentialité et cookies (Conciliares d'Unitestion                                                                                                    |       |
|    |                                                                                                    |       |

## C'est fait

Le vote est pris en compte.

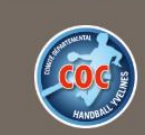

AG 78 - Vote COC pour saison 2020-2021

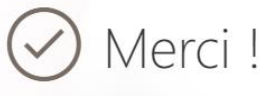

Merci pour votre vote, il a été pris en compte

Créer mon propre formulaire

Avec Microsoft Forms | Confidentialité et cookies | Conditions d'utilisation

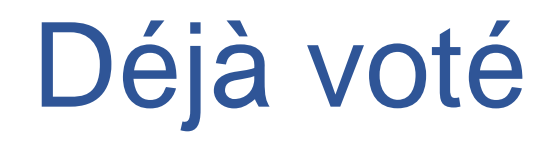

#### □ Vous ne pouvez voter qu'une fois.

#### Votre réponse a déjà été envoyée

Ce formulaire n'accepte qu'une seule réponse par personne.

 $\checkmark$  Détails techniques

Créer mon propre formulaire

Avec Microsoft Forms | Confidentialité et cookies | Conditions d'utilisation

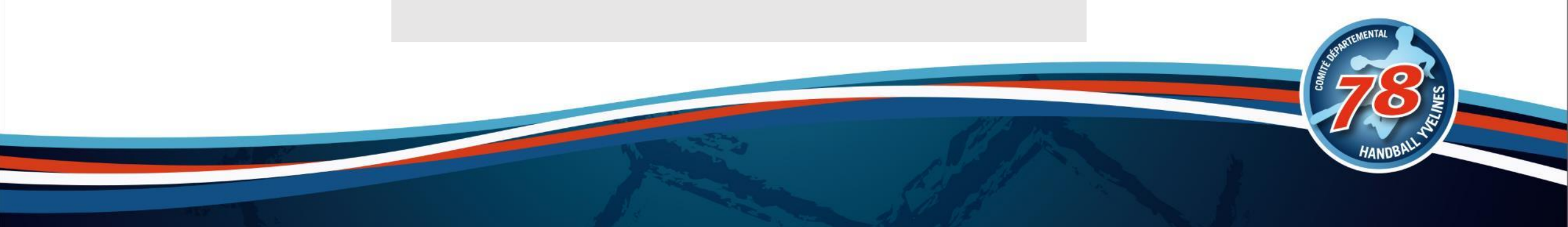

### Revenir à la conférence

Le lien de vote ouvre une fenêtre d'un navigateur

Fermer la fenêtre ou changer de fenêtre pour revenir à celle de Teams pour continuer à participer à la visio conférence.

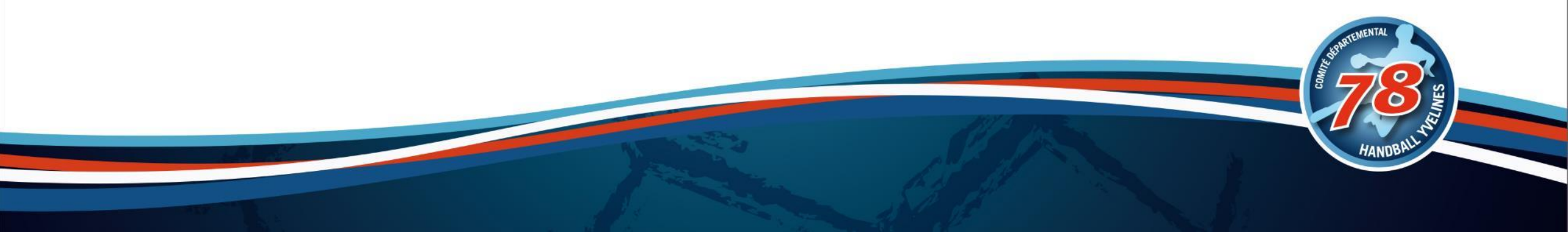

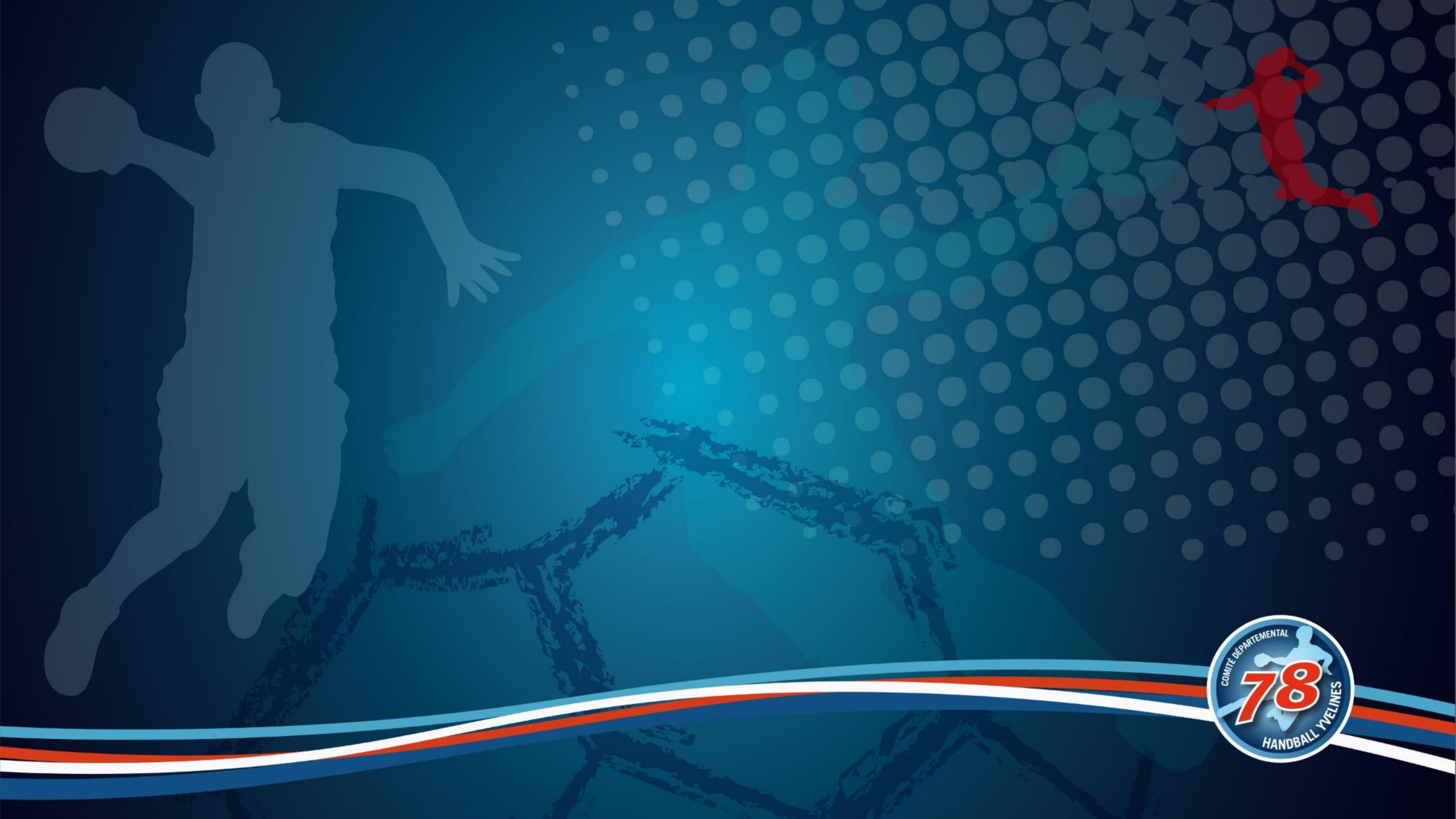